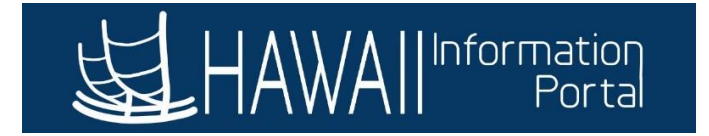

## How to Print EPARs

This process is used to print Job Data transactions that have checked off the box for EPAR Print. This procedure will process all transactions that have not been picked up since the last EPAR print process.

|                       |            |                           | 254 characters remaining |                      | _ |
|-----------------------|------------|---------------------------|--------------------------|----------------------|---|
| Regulatory Region     | STATE      | State of Hawaii           | Job Comments             |                      |   |
| Company               | LEG        | Hawaii State Legislature  |                          |                      |   |
| Business Unit         | LEG        | Hawaii State Legislature  |                          |                      |   |
| Department            | 10001      | House District 01         |                          |                      |   |
| Department Entry Date | 10/20/2020 |                           | 054 characters remaining | /                    | ⊴ |
| Hawaii Org ID         | 00001      | 00001                     | 254 characters remaining |                      |   |
| Location              | LEG01      | Hawaii State Leg - Hawaii | Date Create              | <b>∙d</b> 10/20/2020 |   |
| Establishment ID      |            |                           |                          | Print                |   |
|                       |            |                           |                          | Partial Pay Info     |   |
|                       |            |                           |                          | Partial Type         |   |
|                       |            |                           |                          | HRS: MIN:            |   |
|                       |            |                           |                          |                      |   |

- 1. Navigate to NavBar> Navigator> Workforce Administration> SOH Reports > Print (LEG/OHA) EPARs
- 2. For the first time running reports, click on 'Add a New Value'.

| Favorites 🔻 🛛 M     | ain Menu 🔻 🛛 > Workforce Adm        | ninistration 🔻 > SOH Reports          | Print LEG EPARs |
|---------------------|-------------------------------------|---------------------------------------|-----------------|
| <b>运</b> HAWAI      | Information<br>Portal               |                                       |                 |
| RUN LEG EPA         | रेड                                 |                                       |                 |
| Enter any informati | on you have and click Search. Leave | e fields blank for a list of all valu | les.            |
| Find an Existing    | J Value Add a New Value             |                                       |                 |
| Search Crite        | ria                                 |                                       |                 |
| Search by: Ru       | n Control ID begins with            |                                       |                 |
| Search Adva         | inced Search                        |                                       |                 |
| Find an Existing Va | lue Add a New Value                 |                                       |                 |

3. You can use your initials for the run control ID, then click 'Add'.

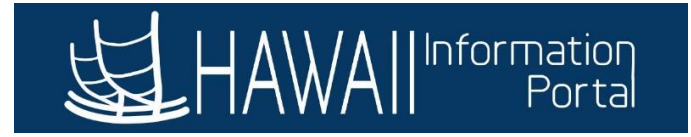

| Favorites 🔻         | Main Menu              | 🔻 > Wo         | rkforce Administ | tration 🔻 > | SOH Reports | > Print LE | G EPARs |  |
|---------------------|------------------------|----------------|------------------|-------------|-------------|------------|---------|--|
| <b>妇</b> HAW        | All <sup>Informa</sup> | ation<br>ortal |                  |             |             |            |         |  |
| RUN LEG E           | PARs                   |                |                  |             |             |            |         |  |
| <u>Find an Exis</u> | ting Value             | Add a New Va   | llue             |             |             |            |         |  |
| Run Control II      | D Test                 |                |                  |             |             |            |         |  |
| Add                 | I.                     |                |                  |             |             |            |         |  |

Find an Existing Value Add a New Value

- 4. Leave everything blank, then click *Run*.
- 5. Click OK.

| Favorites 🔻 | Main Menu 🔻               | > Workforce Administration 🔻  | > SOH Reports 🕶 | > Print LEG EPA | Rs              |            |
|-------------|---------------------------|-------------------------------|-----------------|-----------------|-----------------|------------|
| 名<br>HAW    | All Information<br>Portal |                               |                 |                 | <u> </u>        |            |
| Runcti Asof | date                      |                               |                 |                 |                 |            |
| Print LE    | G EPARs                   |                               |                 |                 |                 |            |
|             | Run Cont<br>Lang          | rol ID ⊺est<br>uage English ∽ |                 | Report Manager  | Process Monitor | Run        |
| Report Re   | equest Parameter(s        | )                             |                 |                 |                 |            |
| As          | Of Date                   | 31                            |                 |                 |                 |            |
| R Save      | Notify                    |                               |                 |                 | . Add 🗾 Upda    | te/Display |

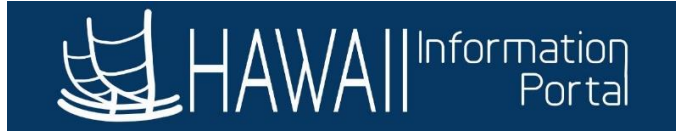

| Favorites 🔻 Main Menu 🔻 > Workfo | orce Administration 🔻 > SOH Reports 🔻 > | Print LEG EPARs                                |      |
|----------------------------------|-----------------------------------------|------------------------------------------------|------|
| HAWAIIInformation                |                                         |                                                | -0/  |
| Runctl Asofdate                  |                                         | Process Scheduler Request                      | ×    |
| Print LEG EPARs                  |                                         |                                                | Help |
|                                  | User ID 00105950                        | Run Control ID Test                            |      |
| Run Control ID                   | Server Name                             | ✓ Run Date 10/22/2020 টা                       |      |
| Report Request Parameter(s)      | Recurrence                              | Run Time 10:42:48AM Reset to Current Date/Time |      |
|                                  | Time Zone                               |                                                |      |
| As of Date                       | Process List                            |                                                |      |
|                                  | Select Description                      | Process Name Process Type Format Distribution  |      |
| Save Notify                      | LEG EPARs                               | PERHLEG SQR Report Web V PDF V Distribution    |      |
|                                  |                                         |                                                |      |
|                                  |                                         |                                                |      |
|                                  |                                         |                                                |      |
|                                  | OK Cancel                               |                                                |      |
| _                                |                                         |                                                |      |
|                                  |                                         |                                                |      |

6. Click on Process Monitor.

| Favorites 🔻  | Main Menu 🔻               | > Workforce Administra | ation 🔻 > SC | OH Reports 🔻 👌 | > Print LEG EPARs     |            |           |
|--------------|---------------------------|------------------------|--------------|----------------|-----------------------|------------|-----------|
| <b>运</b> HAV | All Information<br>Portal | 0_0                    |              |                |                       |            | 0         |
| Runctl Aso   | fdate                     |                        |              |                |                       |            |           |
| Print LE     | G EPARs                   |                        |              |                |                       |            |           |
|              | Run Con                   | trol ID Test           |              |                | Report Manager Proces | ss Monitor | Run       |
|              | Lan                       | guage English 🗸        |              |                | Process Instan        | ce:289749  |           |
| Report R     | equest Parameter(         | s)                     |              |                |                       |            |           |
| As           | s Of Date                 | BI                     |              |                |                       |            |           |
| 🔚 Save       | Series Notify             |                        |              |                | Add 📕                 | 🔰 Updat    | e/Display |

- 7. Click on *Refresh* until the Run Status says <u>Success</u> and Distribution Status says <u>Posted</u>.
- 8. Click on *Details*.

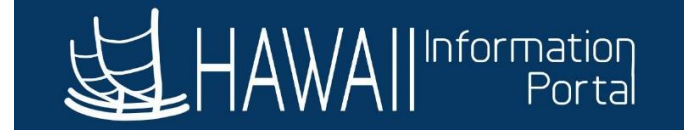

| Proces       | s List S     | erver List  |                     |                 |         |               |                | New Window 1           | Help   Personalize |
|--------------|--------------|-------------|---------------------|-----------------|---------|---------------|----------------|------------------------|--------------------|
| View Pro     | ocess Reques | st For<br>Q | Туре                | Last            | ~       | 1 Days V      | Refresh        | -                      |                    |
| Serve        | r            | ~ N         | ame Q               | Instance Fre    | om      | Instance To   | Report Manager |                        |                    |
| Run Sta      | atus         | ~           | Distribution Status | ~               | Save On | Refresh       |                |                        |                    |
| Process L    | .ist         |             |                     |                 |         |               |                |                        |                    |
| <b>≣</b> , Q |              |             |                     |                 |         |               |                | 1 of 1 🗸 🕨 🕨           | View All           |
| Select       | Instance     | Seq.        | Process Type        | Process<br>Name | User    | Run Date/Time | Run Status     | Distribution<br>Status | Details            |

10/22/2020 10:42:48AM HST

Success

Posted

00105950

## 9. Click on *View Log/Trace*.

SQR Report

PERHLEG

289749

|                                                                   |                                                                                                    | Process Detail                                                              |                                                                           |                   | × |   |
|-------------------------------------------------------------------|----------------------------------------------------------------------------------------------------|-----------------------------------------------------------------------------|---------------------------------------------------------------------------|-------------------|---|---|
| Process                                                           |                                                                                                    |                                                                             |                                                                           |                   |   | • |
| Instance<br>Name<br>Run Status                                    | 289749<br>PERHLEG<br>Success                                                                                                    | Type<br>Description<br>Distribution Status                                  | SQR Report<br>LEG EPARs<br>Posted                                         |                   |   |   |
| Run<br>Run Control II<br>Location<br>Serve<br>Recurrence          | D Test<br>n Server<br>r PSNT<br>e                                                                                               | Update P<br>Hold<br>Queu<br>Canc<br>Delet<br>Re-se                          | Process<br>Request<br>e Request<br>el Request<br>e Request<br>end Content | ◯ Restart Request |   |   |
| Date/Time<br>Request Crea<br>Run Anytin<br>Began Pro<br>Ended Pro | ated On 10/22/2020 10:43:43A<br>ne After 10/22/2020 10:42:48A<br>ocess At 10/22/2020 10:44:10A<br>ocess At 10/22/2020 10:44:22A | Actions<br>AM HST Param<br>AM HST Messa<br>AM HST Batch<br>View I<br>AM HST | neters<br>age Log<br>Timings<br>Log/Trace                                 | Transfer          |   |   |

10. Click on the PDF file hyperlink.

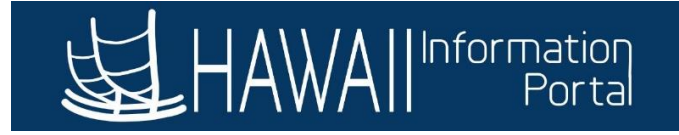

|                                 |                              | View Log/Tra                            | ice               |                          | ×   |
|---------------------------------|------------------------------|-----------------------------------------|-------------------|--------------------------|-----|
| Report                          |                              |                                         |                   |                          | •   |
| Report ID<br>Name<br>Run Status | 272386<br>PERHLEG<br>Success | Process Instance 289<br>Process Type SQ | 9749<br>IR Report | Message Log              |     |
| LEG EPARs                       |                              |                                         |                   |                          | - 1 |
| Distribution [                  | Details                      |                                         |                   |                          | - 1 |
| Distribution                    | n Node http_rpt              | Expiration Date                         | 11/26/2021        |                          | - 1 |
|                                 |                              |                                         |                   |                          | - 1 |
| File List                       |                              |                                         |                   |                          |     |
| Name                            |                              | File Size (bytes                        | s) Datetime       | e Created                |     |
| PERHLEG_289                     | 749.PDF                      | 725,893                                 | 10/22/20          | 20 10:44:22.530705AM HST |     |
| PERHLEG_289                     | 749.out                      | 21,881                                  | 10/22/20          | 20 10:44:22.530705AM HST |     |
| SQR_PERHLEC                     | G_289749.log                 | 1,781                                   | 10/22/20          | 20 10:44:22.530705AM HST |     |
|                                 |                              |                                         |                   |                          | •   |
| •                               |                              |                                         |                   |                          | •   |

11. The PDF files should pop up in your browser and are available for you to print.

| D:\psoft\HIHQ92\ap              | pserv\prcs                         | \HIHQ92\lo         | og_outp        | ut\SQR_PE           | RHLEG_289749                        | 9\PERHLEG_28                                     | 218 / 387                 |                 |                                     |                   |                      |                |                   | ¢ | ŧ | ē      |
|---------------------------------|------------------------------------|--------------------|----------------|---------------------|-------------------------------------|--------------------------------------------------|---------------------------|-----------------|-------------------------------------|-------------------|----------------------|----------------|-------------------|---|---|--------|
| HRD 1/2<br>(Rev. 7/0            | 001<br>)9)                         |                    |                |                     |                                     | State<br>EMPLOYEE PER                            | Of Hawaii<br>SONNEL ACTIO | ON(S) REF       | PORT                                |                   |                      | Date:<br>Page: | 10/22/2020<br>218 |   |   |        |
| Name:<br>Emplid:<br>SSN:        | Person,Te<br>00181429<br>xxx-xx-67 | st<br>89           |                |                     | FICA/GRP<br>Empl. Clas<br>State Emp | Ret Cd: K0 N0<br>ss: Exempt<br>I. Date: 10/22/20 | Sex: U<br>Status:<br>020  | N SI<br>H       | R/W Dist Codes:<br>MD:<br>I ORG ID: | Y33 001           | Isla<br>PEC          | nd:<br>):      |                   |   |   |        |
| Dept/Or<br>UAC:<br>UAC:<br>UAC: | g Cd Descr                         | SenDist01          |                | I                   | "                                   | 1                                                |                           | 1               | <br>  <br>                          |                   |                      |                |                   |   |   |        |
| The mos                         | t current info                     | rmation is pr      | ovided fo      | r the fields li     | sted above.                         |                                                  |                           |                 |                                     |                   |                      |                |                   |   |   |        |
| Empl R                          | d Eff Da                           | te Eff Se<br>020 0 | eq Actr<br>HIR | / <b>Rsn</b><br>HIR | Actn Descr<br>Hire                  |                                                  | Posn No<br>Y5000002       | Job Cod<br>5001 | e Job Code De<br>Office Manage      | scr<br>er Dist 01 |                      | Grade/Ste      | p                 |   |   |        |
| Comp R<br>5000                  | ate Comp<br>.00 Month              | Freq Unio          | on Cd          | Auth FTE<br>1.000   | FTE Comprate<br>5000.00             | Dept/Org Code<br>SenDist01                       | Empl Class<br>Exempt      | Appt NTI        | E Date Leave N                      | ITE Date          | Part Pay Info<br>: / | Service D      | ate               |   |   |        |
| Diff Cd                         | Diff Amt                           |                    |                |                     |                                     |                                                  | Comme                     | nts:            |                                     |                   |                      |                |                   |   |   |        |
| Civil Se                        | rvice or Oth                       | er Authrty:        |                |                     |                                     |                                                  |                           |                 |                                     |                   |                      |                |                   |   |   | #<br>+ |
|                                 |                                    |                    |                |                     |                                     |                                                  |                           |                 |                                     |                   |                      |                |                   |   |   | -      |